论文他引次数查询步骤

## 1、进入厦门大学图书馆首页

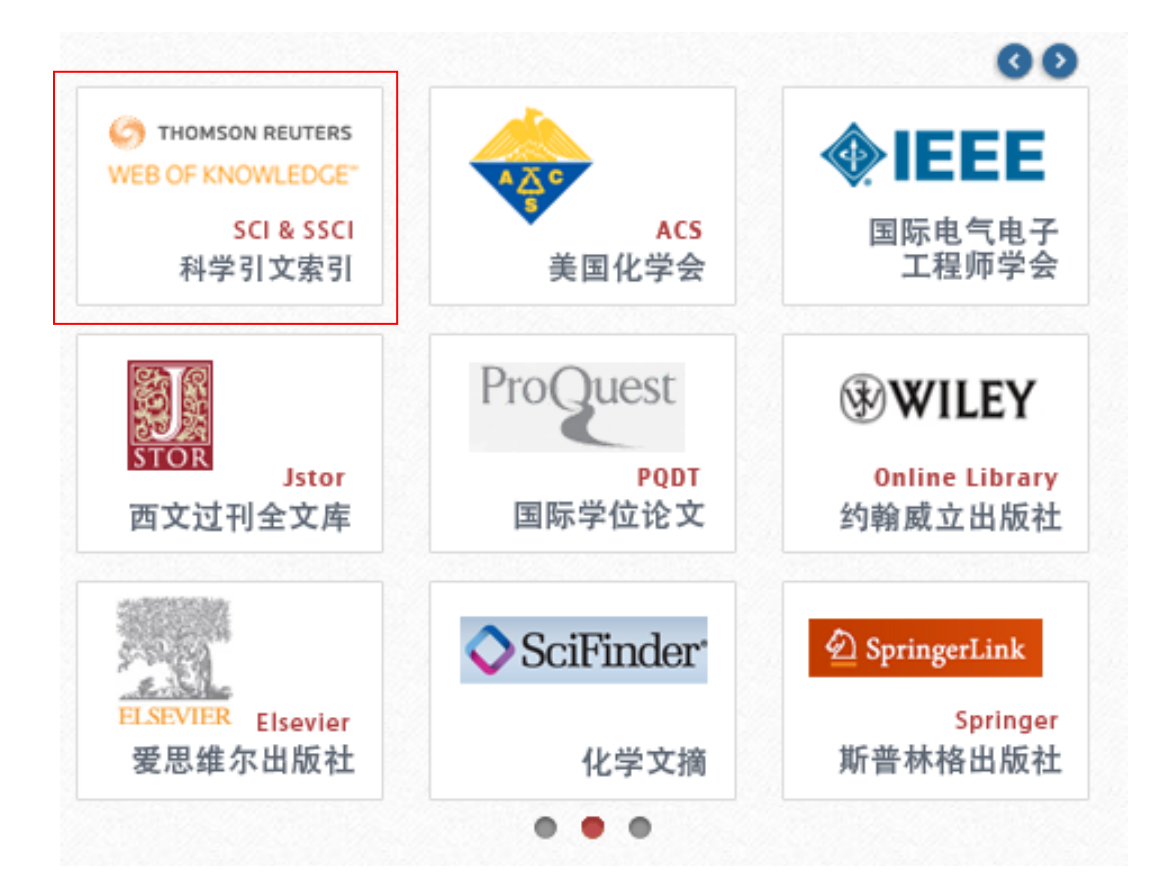

2、选择"科学引文索引"

| WEB                           | OF SCIENCE <sup>™</sup>  |                      |    |   |    |
|-------------------------------|--------------------------|----------------------|----|---|----|
| 检索                            | Web of Science TM 核心合集 🔽 |                      |    |   |    |
| <b>基本检索</b><br><i>示例: oil</i> | spill* mediterranean     | 逐<br>添加另一字段   清除所有字段 | 主題 | ~ | 检索 |
| 时间跨度<br>● 所有年<br>● 从 1:       | 69 ~<br>80 ~ 至 2017 ~    |                      |    |   |    |

3、输入查询的文章名称,点击检索

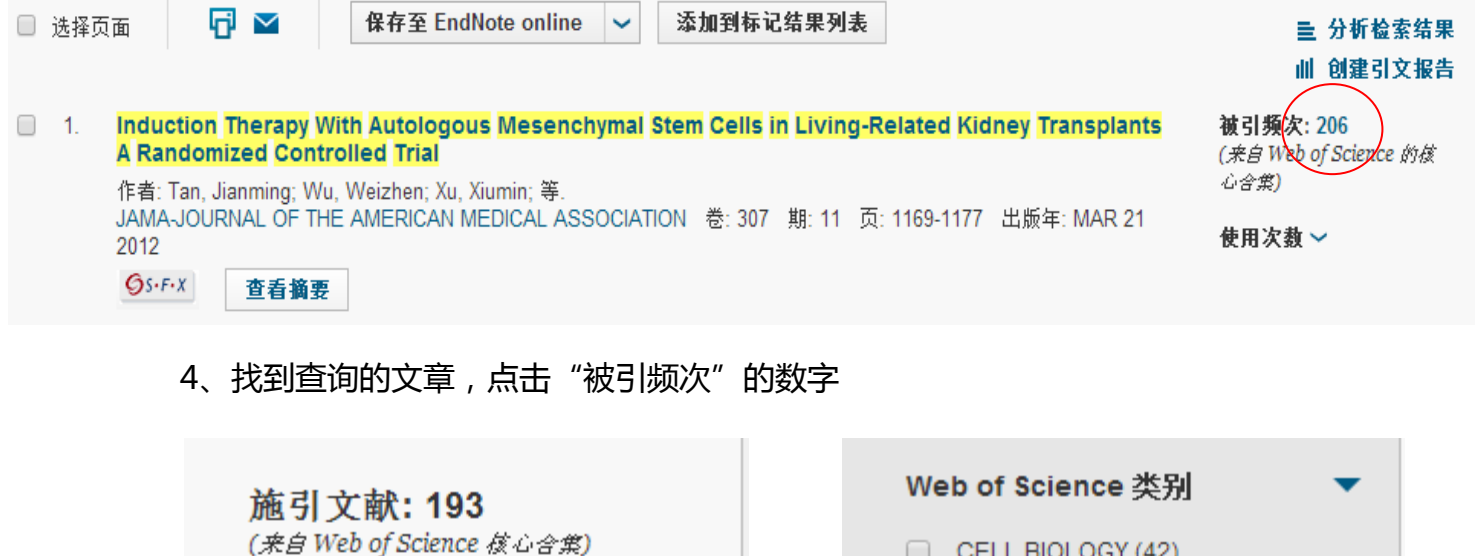

对于: Induction Therapy With Autolog ous Mesenchymal Stem Cells in Livin g-Related Kidney Transplants A Rand ...更多内容

## 被引频次计数

220 所有数据库

206 Web of Science 核心合集

118 BIOSIS Citation Index

12 中国科学引文数据库

0 Data Citation Index 中的数据集

0 Data Citation Index 中的出版物

1 来自 Russian Science Citation Index

2 SciELO Citation Index

查看其他的被引频次计数

精炼检索结果

>

5、左侧栏施引文献,下拉,

在如下结果集内检索...

找到"作者",展开

点击"更多选项/分类"

| <ul> <li>CELL BIOLOGY (42)</li> <li>CELL TISSUE ENGINEERING (40)</li> <li>MEDICINE RESEARCH<br/>EXPERIMENTAL (35)</li> <li>TRANSPLANTATION (34)</li> <li>IMMUNOLOGY (24)</li> </ul> |        |  |  |  |  |  |
|----------------------------------------------------------------------------------------------------|--------|--|--|--|--|--|
|                                                                                                    | 10 /00 |  |  |  |  |  |
| 文献类型                                                                                                    | •      |  |  |  |  |  |
| ARTICLE (106)                                                                                                    |        |  |  |  |  |  |
| REVIEW (77)                                                                                                    |        |  |  |  |  |  |
| EDITORIAL MATERIAL (8)                                                                                                    |        |  |  |  |  |  |
|                                                                                                    |        |  |  |  |  |  |
|                                                                                                    |        |  |  |  |  |  |
| 更多选项/分类                                                                                                    |        |  |  |  |  |  |
|                                                                                                    | 精炼     |  |  |  |  |  |
| 研究方向                                                                                                    | •      |  |  |  |  |  |
| 作者                                                                                                    |        |  |  |  |  |  |
| RABELINK TJ (14)                                                                                                    |        |  |  |  |  |  |
| REINDERS MEJ (11)                                                                                                    |        |  |  |  |  |  |
| HOOGDUIJN MJ (11)                                                                                                    |        |  |  |  |  |  |
|                                                                                                    |        |  |  |  |  |  |
|                                                                                                    |        |  |  |  |  |  |
| 更多选项/分类                                                                                                    |        |  |  |  |  |  |
|                                                                                                    | 精炼     |  |  |  |  |  |

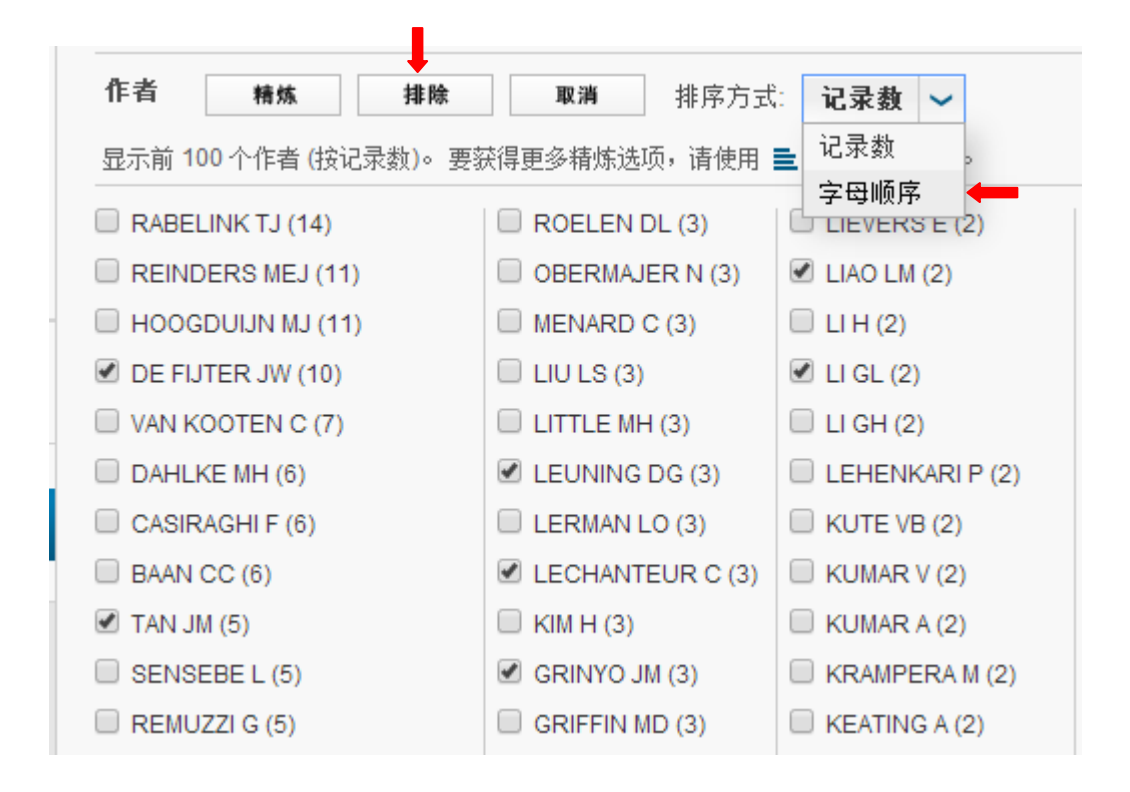

6、为了更方便查找作者,可以选择按"字母顺序"排序;

勾选出查询文章的所有作者,点击"排除"。

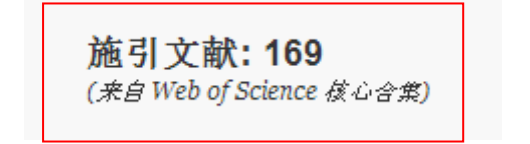

7、排除后显示的"施引文献"数即为他引次数